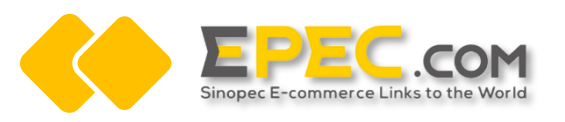

# Resource Exchange Project of Epec Chinese Site and Epec Gloal Site — Global Site RFQ Process Operation Manuel

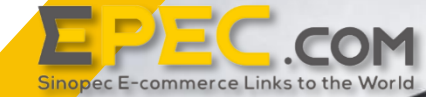

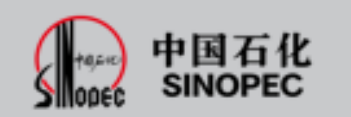

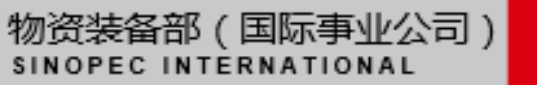

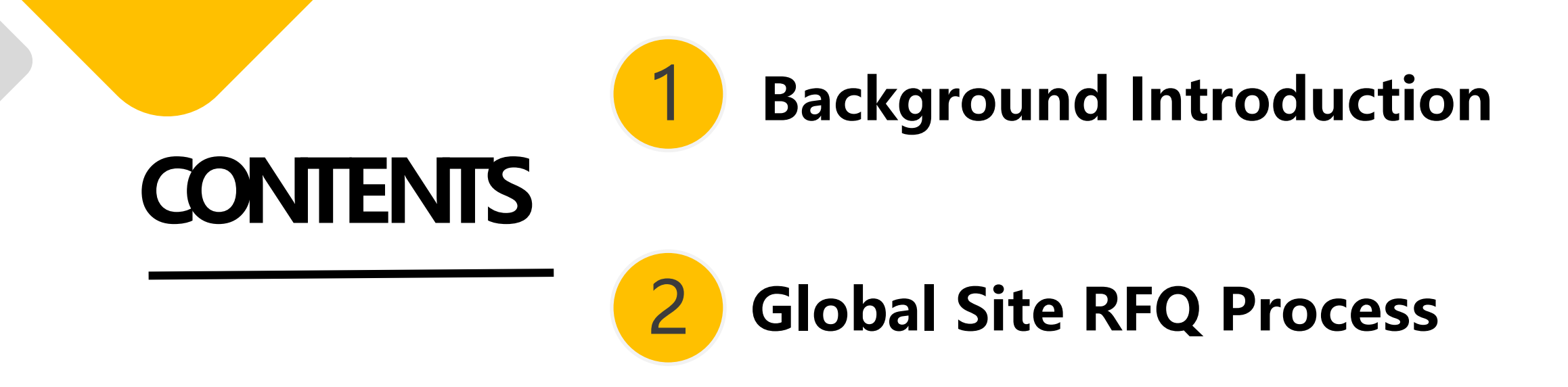

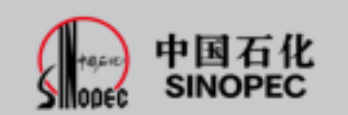

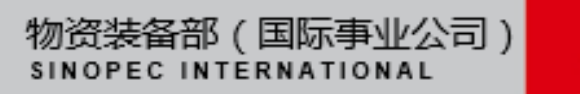

#### **Background Introduction**

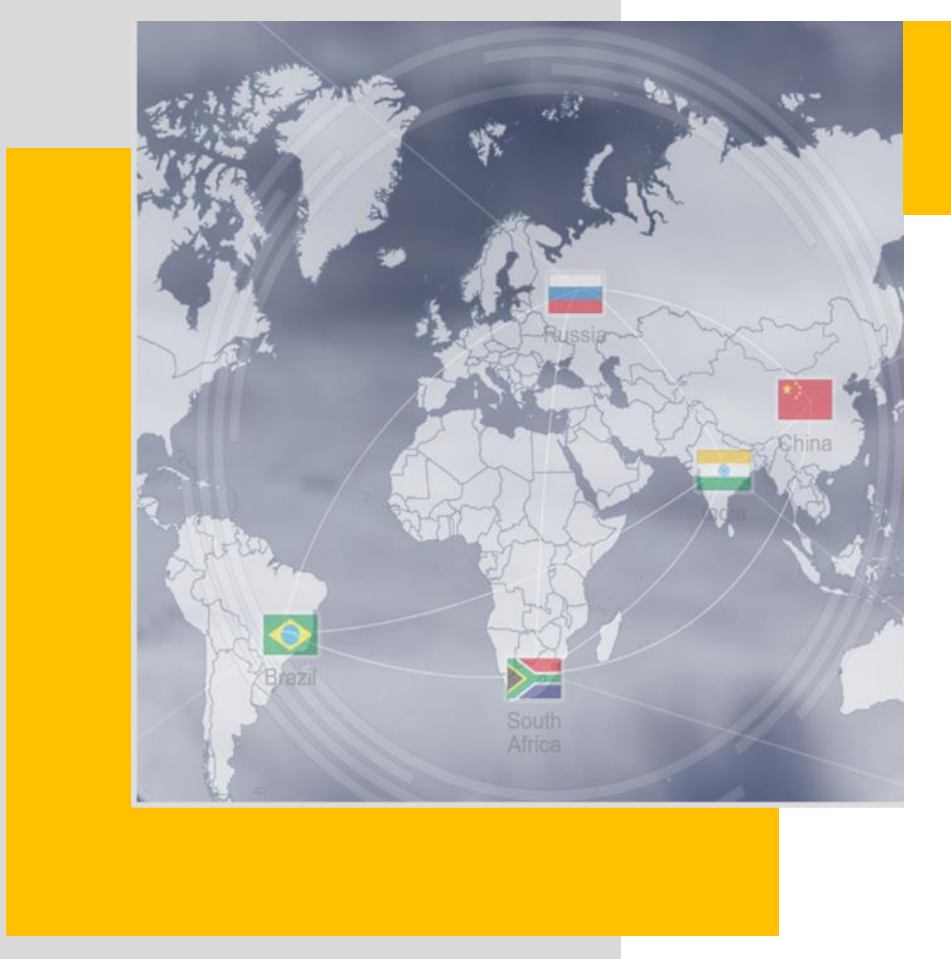

#### **Project Introduction**

In August 2020, in order to further improve the service of Epec platform, help suppliers explore the global market, and assist buyers to broaden global procurement channels, Epec launched a resource exchange project between Chinese and global sites.

The purpose of this project is to use online translation tools, on one hand, to realize the mutual promotion of goods between Chinese site and global site, on the sother hand, to realize the linkage of global trade orders between Chinese sites and global sites, reduce communication costs, and realize direct negotiation between supply and demand sides, and promote the effective transformation of global trade orders.

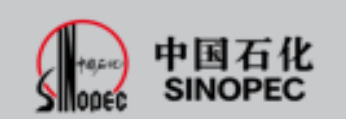

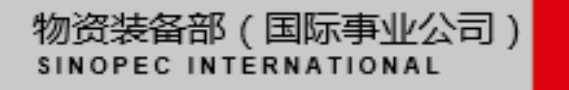

#### **Background Introduction**

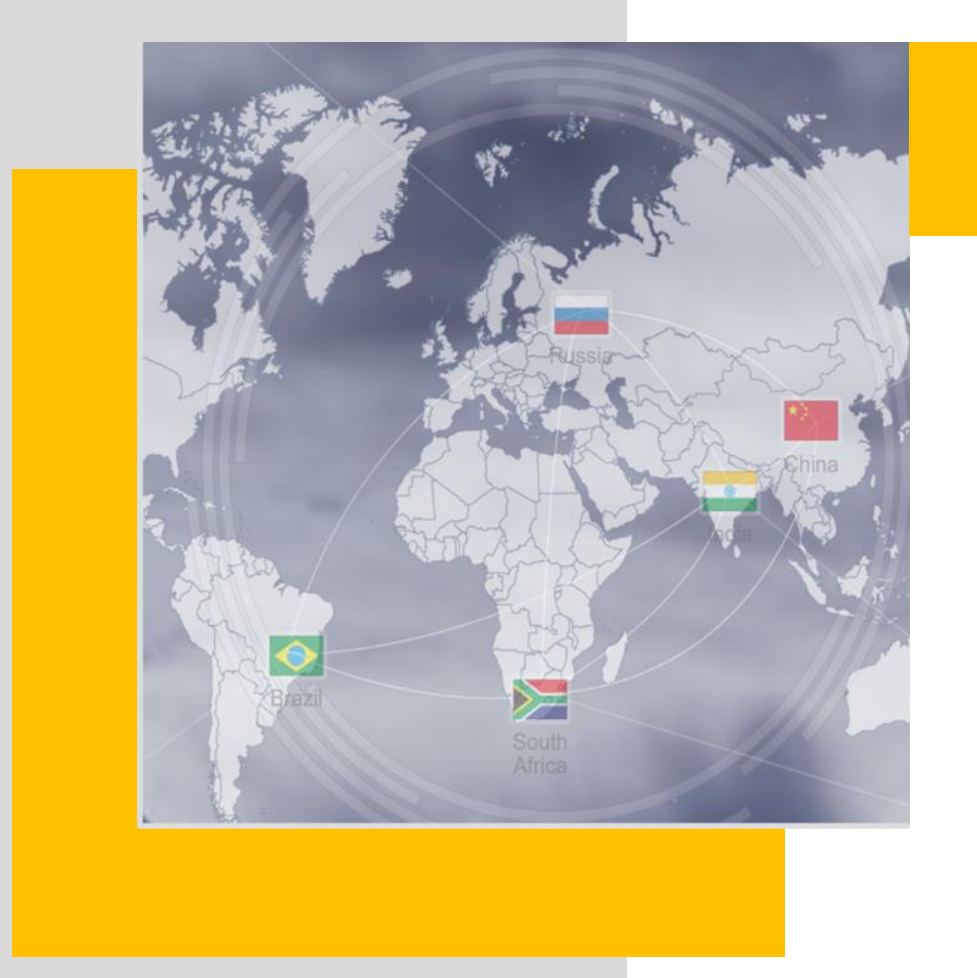

## **RFQ Fuction Modification**

Compared with the original function, the improvement of RFQ function of global site involves two aspects

1. After the inquiry is initiated, the supplier responds to the inquiry and realizes the direct connection between the supplier and the demander.

2. Global site users can communicate orders directly with users from Chinese site in global using online translation tools.

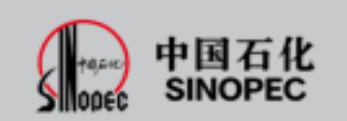

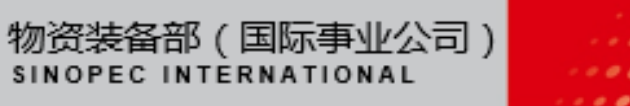

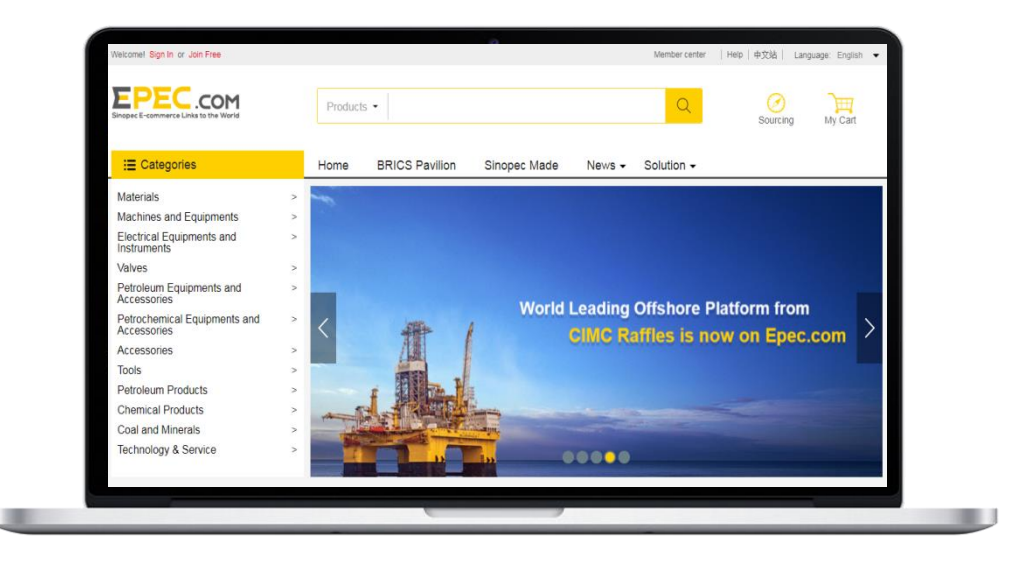

EPEC.COM Sinopec E-commerce Links to the World Step 1: the buyer logs in to the global site and selects the goods to enter the detail page

Step 2: fill in the inquiry page and submit

Step 3: the supplier receives the RFQ and replies

Step 4: the buyer receives the quotation and replies

Step 5: the transaction intention is reached and the order status is changed

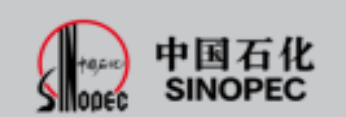

2

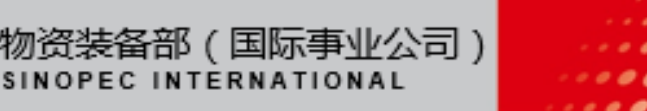

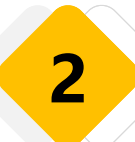

## Step 1: the buyer logs in to the global site and selects the goods to enter the details page

Buyer logs in Epec global site (https://global.epec.com), select the target product through browsing, searching and other functions, click the details page  $\rightarrow$  click "submit RFQ".

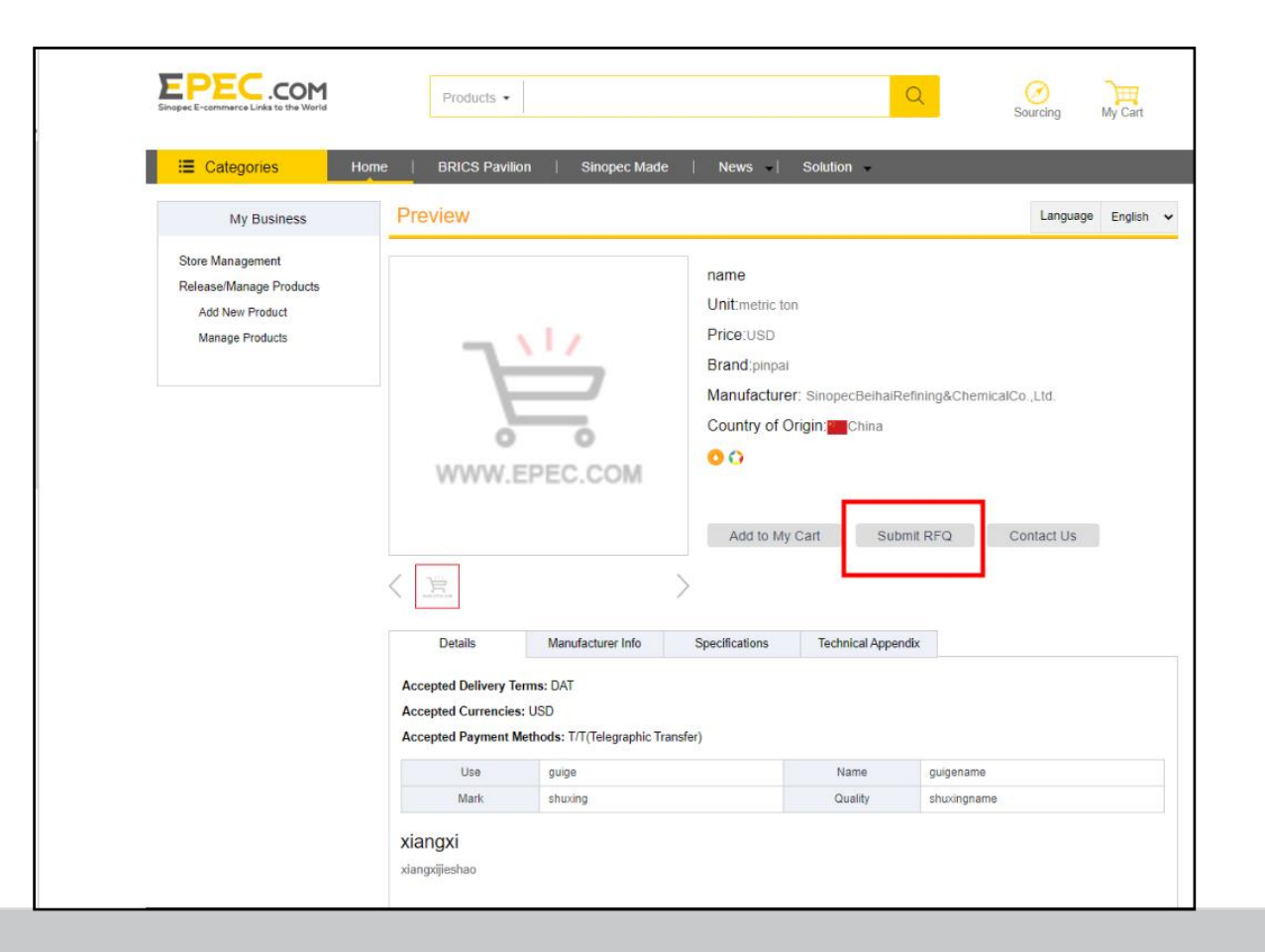

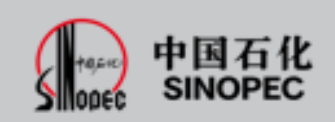

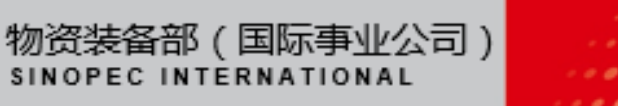

...

## Step 2: Fill in the RFQ information and submit it

Fill in the quantity of goods, with \* as required. Click "submit" to submit.

| My Cart<br>Manage My RFQ<br>Manage Sourcing | Friendly Reminder : You are now communicating with the procurement manager of [China Petrochemical International (Beijing) Co.,Ltd]. |                                                                                   |                                 |      |  |  |
|---------------------------------------------|----------------------------------------------------------------------------------------------------|-----------------------------------------------------------------------------------|---------------------------------|------|--|--|
|                                             |                                                                                                    | In Negotization                                                                   | aettied                         |      |  |  |
|                                             | 上海農光科力普办公用品有限公                                                                                                    | <del>ක</del>                                                                      | number                          | Unit |  |  |
|                                             |                                                                                                    | <b>商品名称:硫酸铜</b><br>商品编码:3543646656756765<br>規模操性:类型"经济型"电球类型"<br>供应商:上海或功料力料技有限公司 | 7                               | 12   |  |  |
|                                             | "Payment Method : URIOUX<br>"Destination : URIOUS"<br>"Time of Delivery :<br>"End User :<br>Barre as buyer U                         | Currency : Biose       Currency : Biose       Partial Shipment                    | *Delivery Terms : (dilikiz (x)) |      |  |  |
|                                             | -Subject : 🐱                                                                                                    |                                                                                   | 818                             |      |  |  |
|                                             | 提示: 对方将仅收到上方文本框中(<br>答复<br>内容:<br>II can also be edited after                                                                        | 的微文信息,翻译尼内容不显示,如离发送译文可自行私贴,证<br>r translation 翻译后还可再确데                            | ·特保原文的单物性。                      | 1817 |  |  |
|                                             | Upload attachment                                                                                                    | Submit                                                                            |                                 |      |  |  |

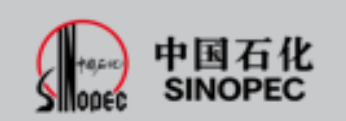

2

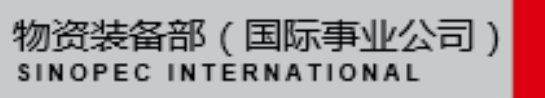

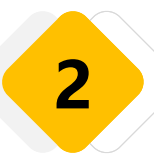

After submitting, the page will automatically go to the inquiry management, and the buyer can query and reply the order status of the inquiry.

| Welcome! sinopec123 wzliucm Sign out              |                |                    |             |                                                            | Memb                | er center 🔻   Help  | 中文站   Langu       | age: English 🔻       |
|---------------------------------------------------|----------------|--------------------|-------------|------------------------------------------------------------|---------------------|---------------------|-------------------|----------------------|
| EPEC.COM<br>Sinopec E-commerce Links to the World | Produc         | sts 🔻              |             |                                                            |                     | Q                   | Sourcing          | My Cart              |
| E Categories Hom                                  | e   BRICS      | Pavilion           | Sinopec Ma  | ade   News -                                               | Solution 👻          |                     |                   |                      |
| My Business                                       | RFQ            |                    |             |                                                            |                     |                     |                   |                      |
| My Cart<br>Manage My RFQ                          | Friendly Ren   | ninder : You are n | ow communic | ating with the procurement n                               | nanager of [China P | etrochemical Intern | ational (Beijing) | Co.,Ltd].            |
| Manage Sourcing                                   | Inquiry No.:   |                    |             | Subject:                                                   |                     |                     |                   |                      |
|                                                   | 付款方式:          | 全部                 | v           | Destination:                                               | 全部                  | v                   |                   |                      |
|                                                   | 交货条件:          | 全部                 | V           | 未读消息:                                                      | 全部                  |                     | Search Res        | et Download          |
|                                                   | 状态:            | 今部                 | V           | Inquiry date:                                              | -                   |                     |                   | 查看历史询价记录             |
|                                                   | 序号 旧           | nquiry No          |             | Inquiry information                                        | Inquiry date        | Unread messages     | Sourcing status   | operation            |
|                                                   | 1 ICN202006081 | 1005413            |             | 主題:短印紙<br>付款方式:电汇<br>交货条件:T/T<br>交货日期:2020-02-08<br>目的地:页目 | 2020-06-08          | • YES               | Talking           | reply<br>achieved    |
|                                                   | 2 ICN202006081 | 1005432            |             | 主题:短印纸<br>付款方式:电汇<br>交货条件:T/T<br>杂货日期 - 2020.02.08         | 2020-06-08          | No                  | closure           | <u>see</u><br>delete |

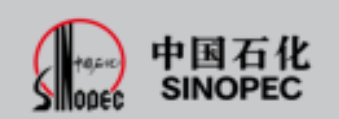

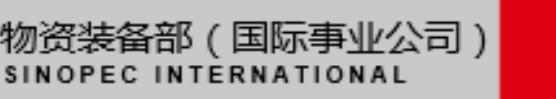

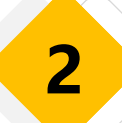

## **Step 3: the supplier receives the RFQ and replies**

Supplier log in global site (https://global.epec.com). Click "member center"  $\rightarrow$  select "manager my RFQ" to view and reply to the new inquiry order.

(Note: suppliers can manage inquiry orders in both Chinese and global sites. With the functions of view, reply, change order status and delete)

| EPEC.com<br>Sinopec E-commerce Links to the World | Products -                                                                                                    |                                                                                                    | Q                                                                                                    | Sourcing                           | My Cart                              |
|---------------------------------------------------|----------------------------------------------------------------------------------------------------|----------------------------------------------------------------------------------------------------|----------------------------------------------------------------------------------------------------|------------------------------------|--------------------------------------|
| E Categories                                      | Home   BRICS Pavilion   Sino                                                                                                    | pec Made   News -   S                                                                                          | Solution -                                                                                                    |                                    |                                      |
| My Business                                       | RFQ                                                                                                    |                                                                                                    |                                                                                                    |                                    |                                      |
| My Cart<br>Manage My RFQ<br>Manage Sourcing       | Friendly Reminder : You are now co           Inquiry No.:           (付款)方式:           全部           交货条件:           全部           状态: | mmunicating with the procurement ma<br>Subject<br>文 Destination: 全<br>文 未读消息: 全<br>文 Inquiry date:             | anager of [China Petrochemical In<br>:50 v<br>:45 v<br>(1)<br>:50 v<br>:50 v<br>:50 | temational (Beijing)<br>Search Res | Co.,Ltd].<br>et Download<br>查差历史询价记录 |
|                                                   | 序号         Inquiry No           1         ICN202006081005413                                                                        | Inquiry information     主題: 銀行所     付款方式: 単訂     交政条件: 7.7     交政条件: 7.7     交政条件: 7.7     受助時: 美国     目的地: 美国 | 2020-06-08 • YES                                                                                                    | Sourcing status                    | operation<br>reply<br>achieved       |
|                                                   | 2 ICN202006081005432                                                                                                    | 主題: 雪印6氏<br>付款方式: 甲3丁<br>交25条件: 17丁<br>交35日期: 2020-02-08<br>日初始: 第回<br>日                                       | 2020-06-08 No                                                                                                    | closure                            | <u>see</u><br>delete                 |

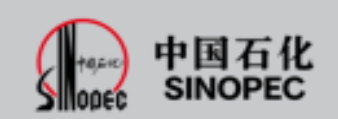

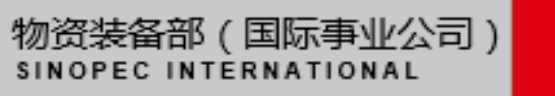

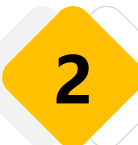

#### **Step 3: the supplier receives the inquiry and replies**

The supplier shall fill in the unit price, other expenses and quotation deadline, reply in the text box, and click "submit".

| inopec E-commerce Links to the World |                                                                                                    |                                                             | Sourcing                                                           | My Cart     | Conversation notes                                                                      |                                      |
|--------------------------------------|----------------------------------------------------------------------------------------------------|-------------------------------------------------------------|--------------------------------------------------------------------|-------------|-----------------------------------------------------------------------------------------|--------------------------------------|
| IE Categories н                      | Iome   BRICS Pavilion   Sinopec Mac                                                                                       | le   News -   Solution                                      | •                                                                  |             |                                                                                         | 2020-09-03 19:43:20 Sinopec USA Inc. |
| My Business                          | RFQ                                                                                                    |                                                             |                                                                    |             |                                                                                         |                                      |
| My Cart<br>Manage My RFQ             | Inquiry progress                                                                                                    |                                                             |                                                                    |             | Sinopec Europa GmbH 2020-09-04 16:22:28                                                 | 对的,啃友培我们」                            |
| Manage Sourcing                      |                                                                                                    |                                                             |                                                                    |             | 物流费用怎么算?                                                                                | Translate                            |
|                                      |                                                                                                    |                                                             |                                                                    |             | Sinopec Europa GmbH 2020-09-05 13:40:47                                                 |                                      |
|                                      | Initiating                                                                                                    | Talking                                                     | Settled                                                            |             | 收费标准请查看附件                                                                               | Translate                            |
|                                      | Inquiry details                                                                                                    |                                                             |                                                                    |             | Sinopec Europa GmbH 2020-09-05 13:41:06                                                 |                                      |
|                                      |                                                                                                    |                                                             |                                                                    |             | inqueryDetail1599035510078.xls                                                          |                                      |
|                                      | 询价编号:ICN202006081005413                                                                                                   | 项目:复印纸                                                      | 发起人:ewrer                                                          |             | Sinopec Europa GmbH 2020-09-05 13:41:09                                                 |                                      |
|                                      | 公司名称:中石化美国公司                                                                                                    | 发起时间:2020-03-34                                             |                                                                    |             | inqueryDetail1599035510078.xls                                                          |                                      |
|                                      | 上海震光科力普办公用品有限公司                                                                                                    |                                                             | number Unit Unit                                                   | Price total |                                                                                         | 2020-09-05 18:21:04 Sinopec USA Inc  |
|                                      | でのHIFFAR<br>SUN<br>同品編码:36430-<br>洞船属性:共配*6<br>供应庵:上港成功                                                                   | <b>按詞</b><br>40656756765<br>密齐型 纸吹头型"<br>闷力叫技有限公司           | 1.000 🔨 🚺                                                          | 10.00       | Reply :                                                                                 | inqueryDetail1599035510078.xls       |
|                                      | Payment Method : 电汇 CA<br>Time of Delivery :2020-05-12 Re<br>Destination 美国 纽约 弗洛利达大街90号(Am<br>End User : 美国 纽约 弗洛利达大街90号 | urrency : 美元<br>seponse Time :2020-05-01<br>erica NewYork ) | <b>股价裁驾时间</b> 2022-07<br>Delivery Terms: FCA<br>Partial Shipment:否 | 其他费用:[0.00] | Translate       Upload Attachment         sourcing.Update Status :       In Negotiation |                                      |
|                                      | 上海農光料力普办公用品有限公司 2020-08-08 1<br>美国 纽约 弗洛利达大街00号                                                                           | 6:14                                                        |                                                                    |             |                                                                                         | Submit                               |

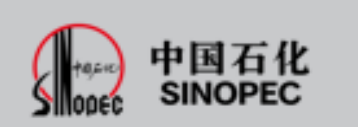

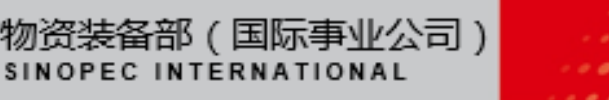

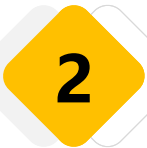

## **Step 4: the buyer receives the quotation and replies**

The buyer receives the quotation, replies in the text box and submits.

|              | REG                                                                                                    |                                                                                |                        |                   |                                                                      |                    |
|--------------|----------------------------------------------------------------------------------------------------|--------------------------------------------------------------------------------|------------------------|-------------------|----------------------------------------------------------------------|--------------------|
| y RFQ        | Inquiry progress                                                                                                    |                                                                                |                        |                   |                                                                      |                    |
| ige Sourcing |                                                                                                    |                                                                                |                        |                   | •                                                                    |                    |
|              | Industring                                                                                                    | Tailong                                                                        |                        |                   | Settled                                                              |                    |
|              | Ingury details                                                                                                    |                                                                                |                        |                   |                                                                      |                    |
|              | 街价编号:/CN202006051005412                                                                                                    | 项目:加印纸                                                                         | 炭松                     | ل ; ewter         |                                                                      |                    |
|              | 公司名称:中石化美国公司                                                                                                    | 波起时间:2020-03-34                                                                |                        |                   |                                                                      |                    |
|              | 上海最光科力普办公用品有限公司                                                                                                    |                                                                                | number                 | Unit              | Unit Price                                                           | total ( U 8D )     |
|              | 高品の<br>SUN<br>現地県<br>人の肉                                                                                                    | <b>4款: (武敏明</b><br>例: 3543646656756768<br>低: 央型: 和济型, 和谋央型:<br>: 上型成功利力/科技物保公司 | 1.000                  | 12                | 10.00                                                                | 10.00              |
|              |                                                                                                    |                                                                                |                        |                   | мю                                                                   | 胡用:0.00            |
|              |                                                                                                    |                                                                                | 展价                     | 截至时间:2            | 020-04-22 8:2                                                        | 10.00              |
|              | Payment Method : 电汇                                                                                                    | Currency : 美元                                                                  | Delivery T             | erms : FCA        |                                                                      |                    |
|              | Time of Delivery :2020-05-12<br>Destination 美国 纽约 弗洛利达大教<br>End User : 美国 纽约 弗洛利达大教                                                                                                    | Response Time (2020-05-01<br>(99) (America NewYork )<br>(99)                   | Partial Si             | apment : 西        |                                                                      |                    |
|              | Response record                                                                                                    |                                                                                |                        |                   |                                                                      |                    |
|              |                                                                                                    |                                                                                |                        |                   |                                                                      |                    |
|              | 上海晨光料力普办公用品有限公司 20<br>美丽 纽约 弗洛利达大街99号                                                                                                    | 120-DE-08.16;14                                                                |                        |                   |                                                                      |                    |
|              | 上海觀光料力結办公用品有歸公司 20<br>美国 租約 共选和达大货钟号                                                                                                    | 20-06-08.16;14                                                                 |                        | 中石化罗              | · · · · · · · · · · · · · · · · · · ·                                | 6-18 15:14         |
|              | 上海廣共科力協力公相思着損公司 202<br>美国 铅灯 弗洛利达大赏99号                                                                                                    | 20-06-08:46;14                                                                 |                        | Ф <del>6</del> 87 | 田公司 2020-0<br>美田 税均 弗吉                                               | 6-18 15:14<br>利达   |
|              | 上海南光科力部方公用运药指公司 20 类晶 铅灯 养高利达大常59号 类晶 铅灯 养高利达大常59号                                                                                                    | 20-06-08 16:14                                                                 |                        | Ф <del>Б</del> КЯ | 图公司 2020-0<br>美国 紀約 共高                                               | 6-18 15:14<br>利达   |
|              | 上面最先科力部分公用語有限公司 30<br>原因 田行 用面和以上大百分号<br>Reefy:<br>105 : 北方時代改革上力文本地中的部                                                                                                    |                                                                                | 6、南桥只服文的准确             | Ф6 <b>8</b>       | 1920-19 2020-0<br>美国 银约 共高                                           | 6-18 15:14<br>消乱法  |
|              | 上島鹿井41万田5028115月19日の<br>東田 田行 東高利は大古99号<br>Repty:<br>取示: 北方時収改進上方文本級中的回<br>開幕:<br>[第二]                                                                                                    | 20 068 14 14 1                                                                 | 8,简明保愿文的准确             | ФБК#              | ●公司 2020-0<br>美国 組約 共高                                               | 6-18 15:14<br>#JZ  |
|              | 上島最先科力部方公用語有解公司 20<br>東副 相行 東高利益大和99号<br>Repty:<br>取示: 北方時吸を減上方文本級中的回<br>開始:<br>[第二]<br>[第二]<br>[第二]<br>[第二]<br>[第二]<br>[第二]                                                                                                    | 22068 4514                                                                     | 8、顺电化源文的中的             | ФА <b>К</b>       | 18公司 2020日<br>美国 但约 井高                                               | 6-18 15:14<br>#JZ  |
|              | 上規模共行/前方公用信用指令<br>用品 相行 用品和法大有99年<br>Reply:<br>原語:<br>原語:<br>原語:<br>原語:<br>原語:<br>原語:<br>原語:<br>原語:<br>原語:<br>原語                                                                                                    | 20068 4514<br>1768 - BITERSHEFER, NERVERTURHING<br>                            | 8. <b>446</b> 28028948 | Ф6К <b>я</b>      | 19公司 2000-0<br>東田 195 井島<br>日本200、東田町1                               | E-12 15:14<br>RILL |
|              | 上島県共4月前の公用活用後公司<br>東田 田庁 東高利以大和99年<br>Resty:<br>取示: 北方和GG数単上方文本単中的回<br>整整:<br>[第二]<br>[第二]<br>[第]<br>[第]<br>[第]<br>[第]<br>[第]<br>[第]<br>[第]<br>[第 | 22 06 08 16 14                                                                 | o, werve conservations | ФЛ-10.9<br>HL.    | (日公司) 22200<br>美田 日代 井島<br>第4500、年86年、<br>第4500、平86年、<br>第4500、7501年 |                    |

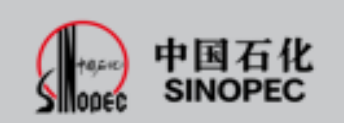

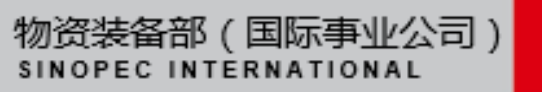

#### Step 5: the transaction intention is reached and the order status is changed

After the agreement is reached, both parties can change the order status. In the operation column, click "achieved" and select "yes" or "no" (if "yes" means the transaction is completed; "no" means the transaction failed)

| Sinopec E-commerce Links to the World | Sourcing My Cart                                                                                                    | Conversation notes                                                                                                    |
|---------------------------------------|----------------------------------------------------------------------------------------------------|----------------------------------------------------------------------------------------------------|
| :≣ Categories Ho                      | ome   BRICS Pavilion   Sinopec Made   News - Solution -                                                                                                    | 2020-09-03 19:43:20 Sinopec USA Inc.                                                                                                    |
| My Business                           | Sourcing                                                                                                    | Sinopec Europa GmbH 2020-09-04 16:22:28<br>物流要用怎么算?    Translate                                                                                  |
| My Cart<br>Manage My RFQ              | Friendly Reminder : You are now communicating with the procurement manager of [China Petrochemical International (Beijing) Co.,Ltd].                                                                                                    | Sinopec Europa GmbH 2020-09-05 13:40:47           收费标准请查看附件         Translate           Sinopec Europa GmbH 2020-09-05 13:41:06         Translate |
| Manage Sourcing                       | Inquiry No.: Subject:                                                                                                    | <ul> <li>inqueryDetail1599035510078.xls</li> <li>Sinopec Europa GmbH 2020-09-05 13:41:09</li> <li>inqueryDetail1599035510078.xls</li> </ul>       |
|                                       | 付款方式: (+和) 図 Destination: 全部 図 交货条件: (+和) 図 未適消息: (+和) 図                                                                                                    | 2020-09-05 18:21:04 Sinopec USA Inc.                                                                                                    |
|                                       | 状态: 単刻 ビ Inquiry date: Search Reset Download                                                                                                    | Reply :                                                                                                    |
|                                       | 商品名称:主题内容硫酸铜         主题内容硫酸铜         主题内容硫酸铜         主题内容硫酸铜         1         ICN202006081005413         病品编码:3543946856756785         计量单位:干充         2020-06-08         • YES         Talking         ren/y           1         ICN202006081005413         病品编码:3543946856756785         计量单位:干充         2020-06-08         • YES         Talking         achieved           期時間:         使取得些感觉的         短期:         第元         目的地:         需用 |                                                                                                    |
|                                       | 商品名称:硫酸铜         硫酸铜         5828           2 ICN202006081005432         商品解明:32439406050750705         计量单位:千克         2020-06-08         No         closure         gelete           初始電性:共型:经济型:低深型:         預量:34         近期:         近期:         近期:         gelete         gelete           相信:         共型:         100%:         美国         目的地:         美国         Gelete                                                                   | sourcing.Update Status : In Negotiation                                                                                                    |

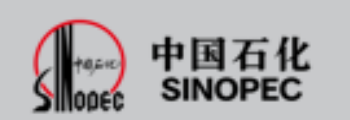

2

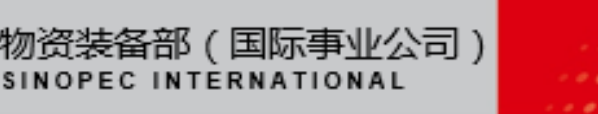

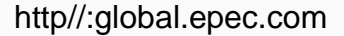

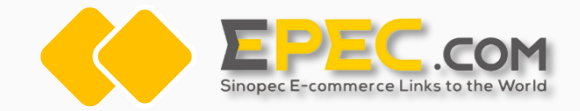

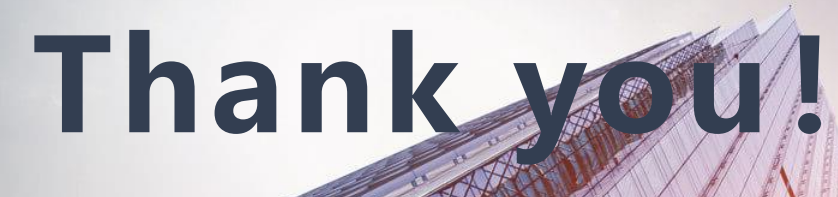

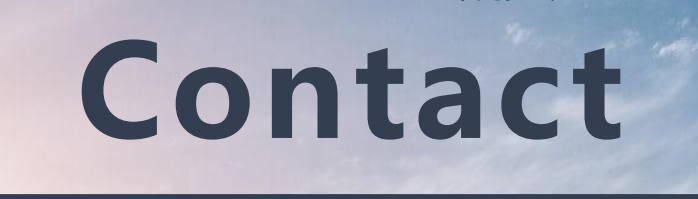

Us

让采购更专业

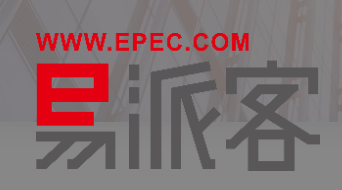

Address: Zone B, 10-11th Floor, Capital Group Plaza, No. 6 Chaoyangmen North Street, Dongcheng District, Beijing **Zip Code: 100027** 

**Contact:** Qiuhong Xie, 010-85539052, wzxieqh@sinopec.com Ming Sun, 010-85539046, wzsunming@sinopec.com Zhong Zheng, 18810551287, wzzhengz@sinopec.com